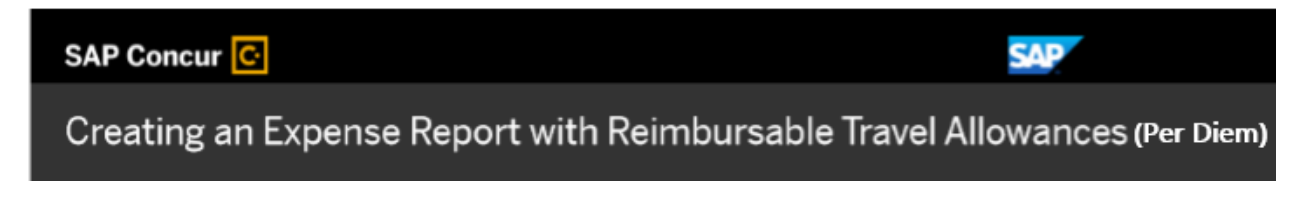

When you create your expense report, you can select if you want to claim a travel allowance (per diem). Travel allowances (per diem) can apply to meal or lodging expenses.

1. Open the itinerary creation by selecting **Report Details** then click **Manage Travel Allowance**.

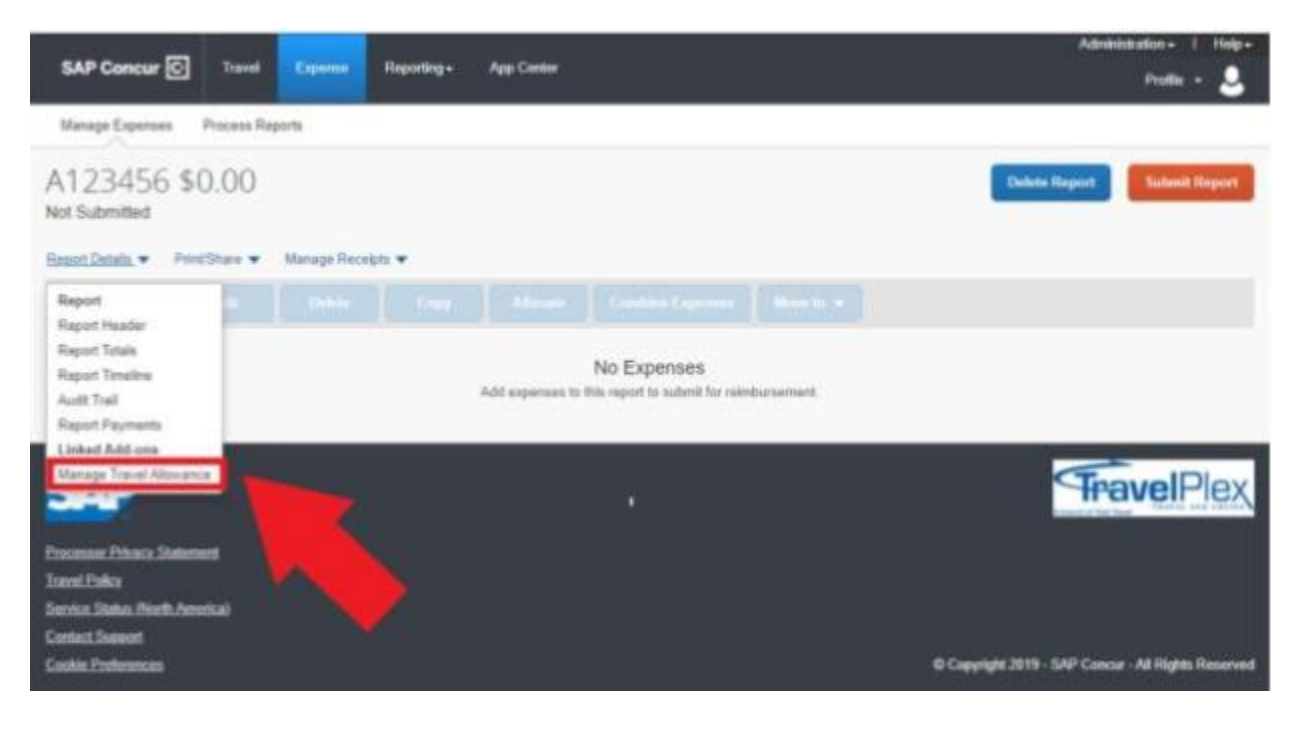

 On the itinerary info page, you will see a drop-down menu named Selection. Here you will choose one of two options. Select USGSA Meal Receipt

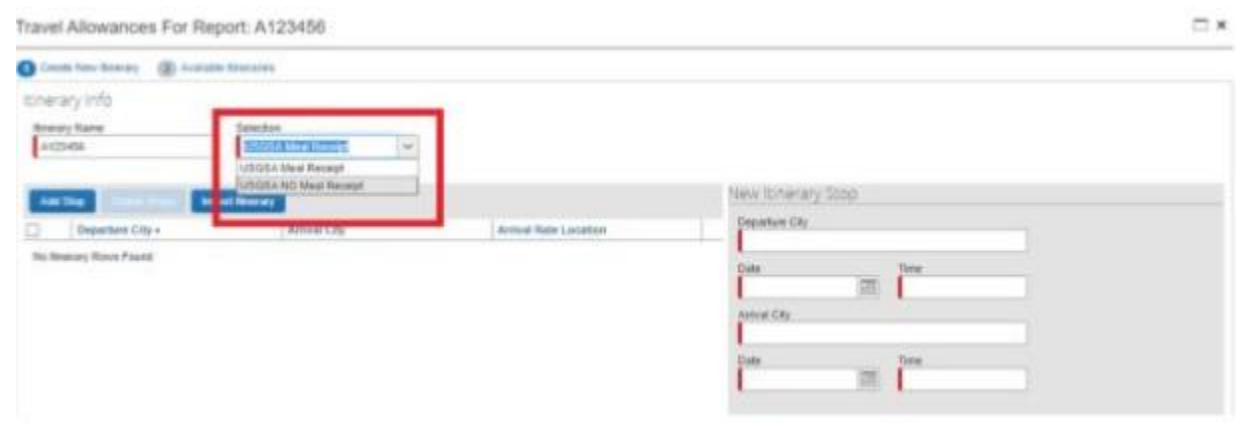

3. Specify the locations, dates, and times of you travel for the first segment of your trip, and then click **Save**.

| Travel Allowances For Report: Trip to Seattle                                                                                                    |                    |     |  |  |  |
|----------------------------------------------------------------------------------------------------|--------------------|-----|--|--|--|
| Crude New Yorry () Available Hiseraries () Expenses & Adjustments<br>Kinerary Info<br>Hiserary Name<br>Selection<br>Top In South<br>Departure City - Arrival City Annual Fade Location<br>No Binorary Rows Frond | New Itinerary Stop |     |  |  |  |
|                                                                                                    | Click Save. 🔶      | Sau |  |  |  |

This information determines which per diem rates apply to your expense report. You must complete an itinerary entry for each segment of your trip with an overnight stay.

4. After you have entered all your trip segments, click Next.

| Trave         | Allowances For R       | Report: Trip to Seattle                         | ŧ                      |                    | □ ×   |
|---------------|------------------------|-------------------------------------------------|------------------------|--------------------|-------|
| <b>O</b> East | Heetary 🛞 Available No | erarles 🛞 Expenses & Adju                       | dinacita.              |                    |       |
| ltiner        | ary info               |                                                 |                        |                    |       |
| Sinor.        | ary Name               | Salection                                       |                        |                    |       |
| 140           | to Sealth              | VSOSA                                           |                        |                    |       |
| 4.90          | The Distance of the    | ingent literary                                 |                        | New Itinerary Stop |       |
|               | Departure City a       | Artival City                                    | Annual Rate Location   | Departure City     |       |
|               | Chicago, Histois       | Seattle, Washington<br>diritizations value also | KING COUNTY, US-WA, US | Chicage, lilinois  |       |
|               | Seattle, Wastrington   | Cheage, Illevin                                 | CODK COUNTY, US 4, US  | Date Take          |       |
|               | 666221180430PM         | 000032518 10.00 PM                              |                        | Antiput City       |       |
|               |                        |                                                 |                        |                    |       |
|               |                        |                                                 |                        | Date Time          |       |
|               |                        |                                                 |                        | FR                 |       |
|               |                        |                                                 |                        |                    |       |
|               |                        |                                                 |                        |                    |       |
|               |                        |                                                 |                        |                    |       |
|               |                        |                                                 |                        |                    | _     |
|               |                        |                                                 |                        | Click Nev          | +     |
|               |                        |                                                 |                        | CIICK NEX          | ι.    |
|               |                        |                                                 |                        |                    |       |
|               |                        |                                                 |                        |                    |       |
|               |                        |                                                 |                        |                    | 1     |
|               |                        |                                                 |                        |                    | -     |
| _             |                        |                                                 |                        | State              | Caree |

You have created a travel allowance (per diem) itinerary. Next you will view your travel allowances (per diem) for this trip.

## 5. Click Next.

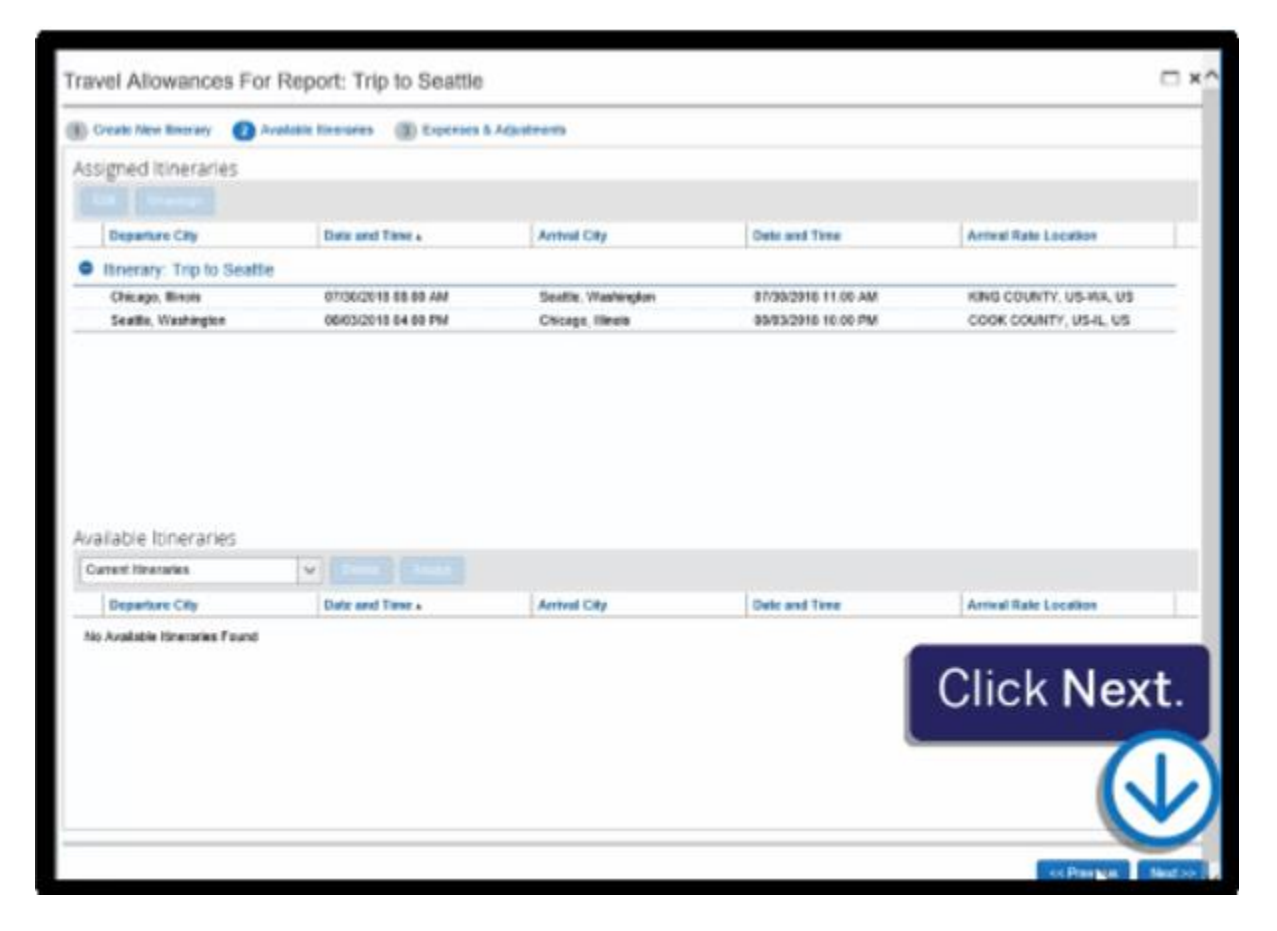

You will see a list of allowances for your trip based on your travel itinerary.

| Consta New Sources | (E) Arababa Ibretates             | Coperant & Ada      | echowe des     |                 |              |            |  |
|--------------------|-----------------------------------|---------------------|----------------|-----------------|--------------|------------|--|
| Show dates from    | 22 M                              |                     |                |                 |              |            |  |
| Exclude ( AH       | Date:Location .                   | Streaklast Provided | Lunch Provided | Conser Provided | Extended Top | Altomatica |  |
| 10                 | 07/30/2018<br>Seattle, Washington | 12                  | 2              | 8               |              | \$55.50    |  |
| 8                  | 07/31/2018<br>Seattle, Washington | 8                   | - 10           | 6               | 12           | \$74.00    |  |
| 25                 | 08/01/2018<br>Seattle, Washington | 15                  |                | 15              | 8            | \$76.00    |  |
| 12                 | 08/02/2018<br>Seattle, Washington | 12                  | 10             | 10              | 63           | \$74.00    |  |
| 21                 | 05/03/2018<br>Seattle, Washington | 10                  | 10             | 8               |              | \$55.50    |  |
|                    |                                   |                     |                | Click Cr        | eate Exp     | penses     |  |
|                    |                                   |                     |                |                 |              |            |  |

6. Click Create Expenses.

 To view your reimbursable travel allowance (per diem) limits, click the Report Details drop-down menu, and then click Manage Travel Allowance.

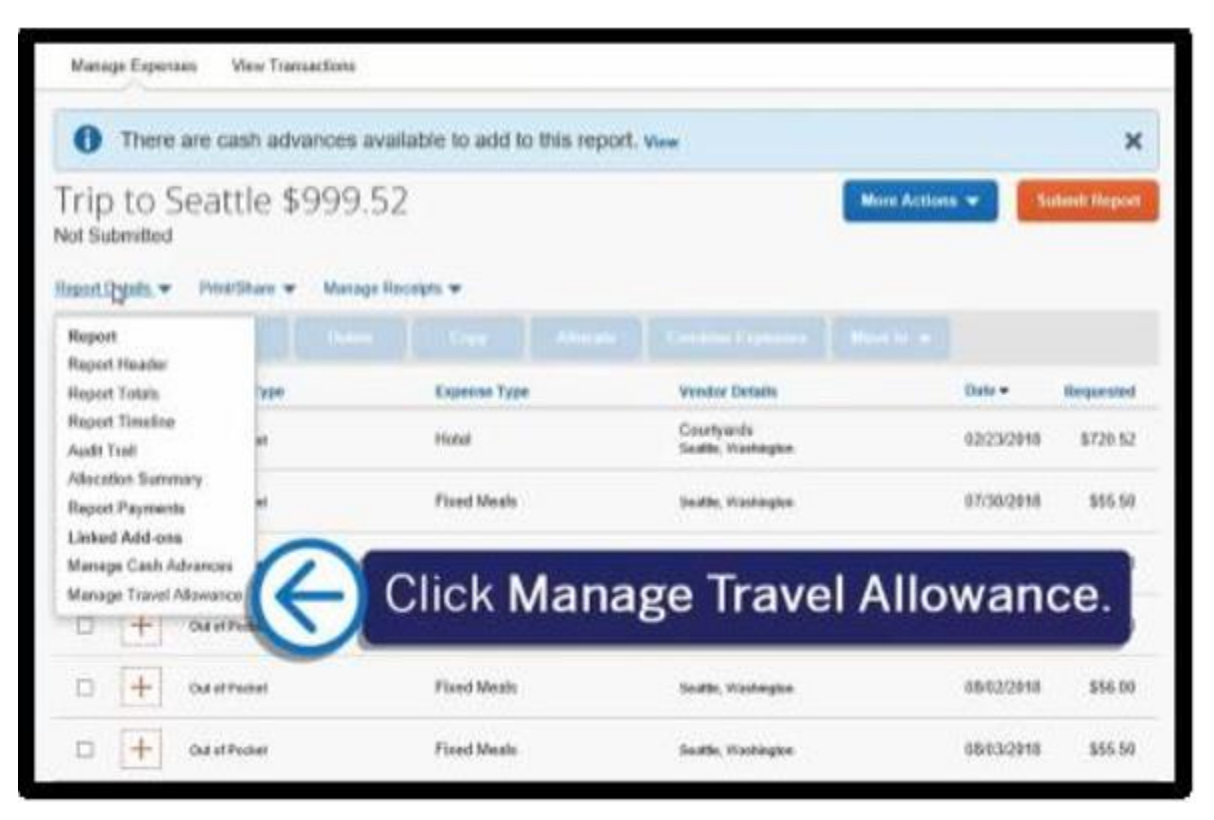

8. Click the Reimbursable Allowances Summary tab.

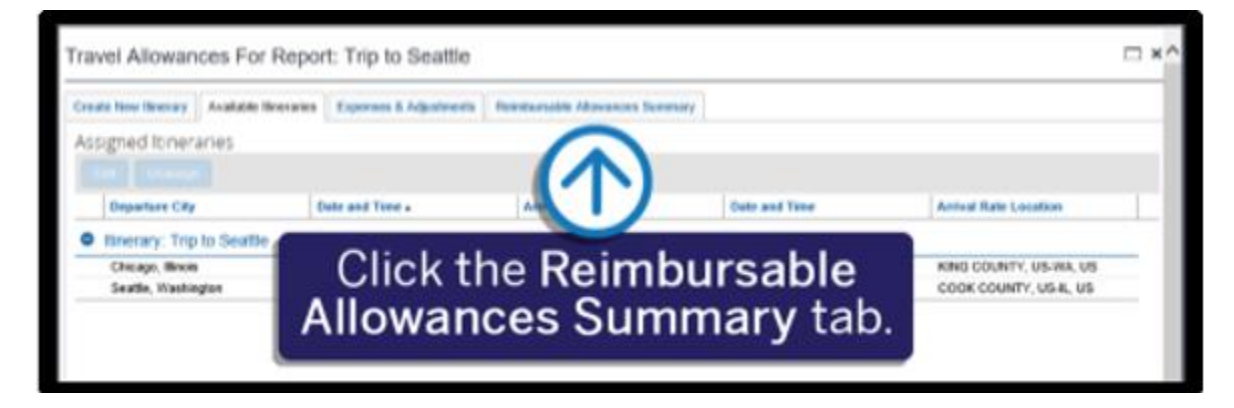

The **Reimbursable Allowances Summary** displays your travel allowance (per diem) limits for the city and dates that you specified in your travel itinerary. When you submit your report, Expense verifies that the expenses are within the date range of the itinerary.

| Travel Allowances For Report: Trip to Seattle           |                      |                                                                                                    |                                 |                       |                     |  |  |  |  |
|---------------------------------------------------------|----------------------|----------------------------------------------------------------------------------------------------|---------------------------------|-----------------------|---------------------|--|--|--|--|
| Create New Newary                                       | Available tineraries | Expenses & Adjustments                                                                                                    | Reinbursable Allovances Summary |                       |                     |  |  |  |  |
| Show dates from                                         | a 🔝                  | (in the second second s |                                 |                       |                     |  |  |  |  |
|                                                         |                      | Allowance Limit                                                                                                    | Expense Total                   | Above Allowable Limit | Reimbursable Amount |  |  |  |  |
| 07/08/2018 (Seattle, 18<br>0<br>07/09/2018 (Seattle, 18 | lishigtri            | \$244.00                                                                                                    | \$0.90                          | \$0.00                | \$3.90              |  |  |  |  |
| 0                                                       |                      | \$244.00                                                                                                    | \$0.00                          | \$0.00                | \$0.99              |  |  |  |  |
| 08/01/2018 (Seattle, 18                                 | liehington)          | \$244.00                                                                                                    | \$0.90                          | 50.00                 | 50.00               |  |  |  |  |
| O Contraction of Contraction                            | lishingtor)          | \$244.00                                                                                                    | 50.00                           | \$0.00                | 50.00               |  |  |  |  |
| 0                                                       | angu,                | \$2.00                                                                                                    | \$0.00                          | \$0.00                | \$0.00              |  |  |  |  |